## How to Submit an Application for Tutoring

**1** Go to <u>My.SUNYOrange.edu</u> and log-in to your ID.

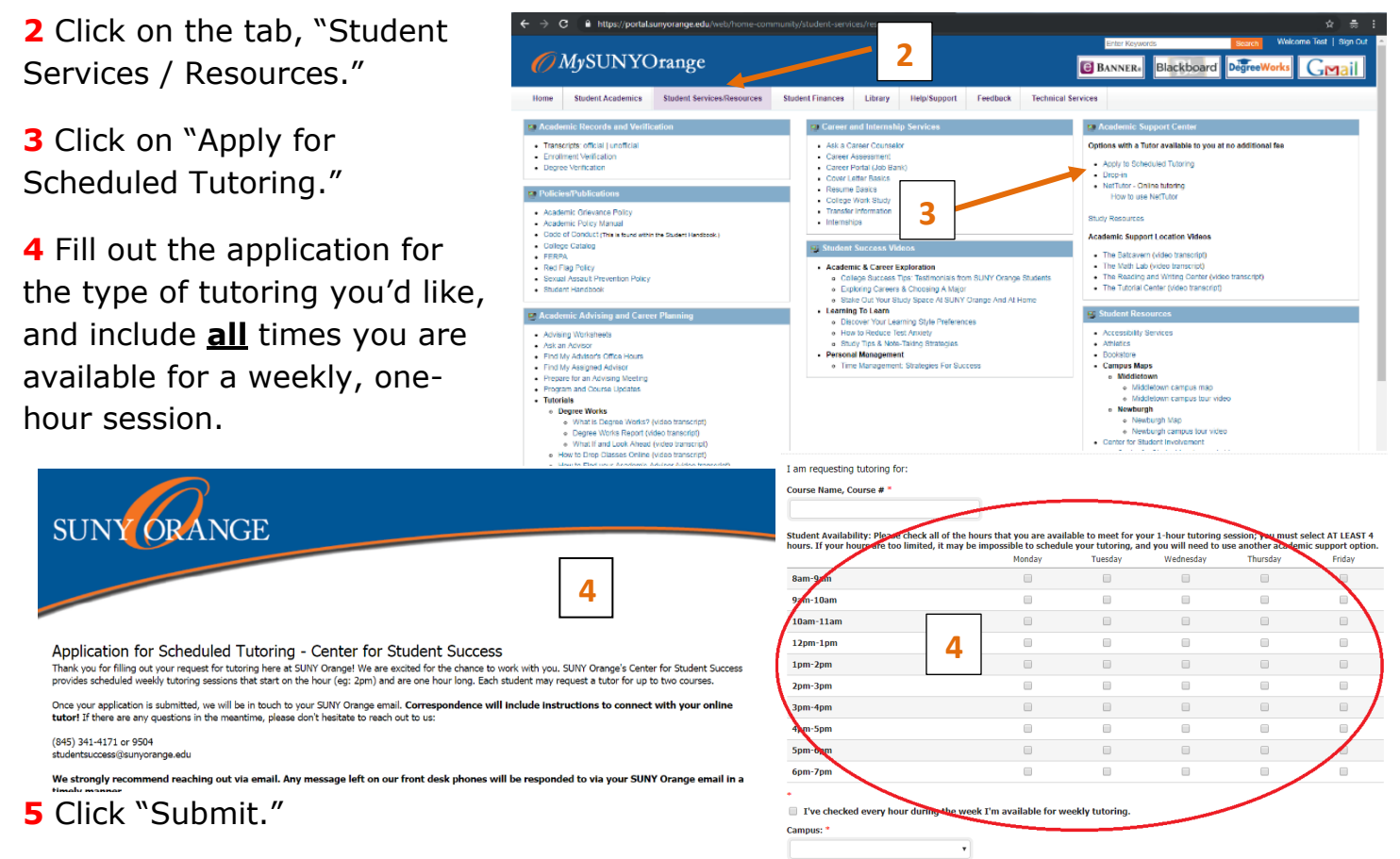

**6** Check your email to ensure you received a copy of your request.

**7** Continue to check your email regularly for your appointment confirmation, or if we have any follow-up questions about your request.

7 Call or email us with any questions or concerns!

Center for Student Success studentsuccess@sunyorange.edu

Middletown Library, 2<sup>nd</sup> Floor (845) 341-4171 Newburgh Kaplan 220 (845) 341-9504

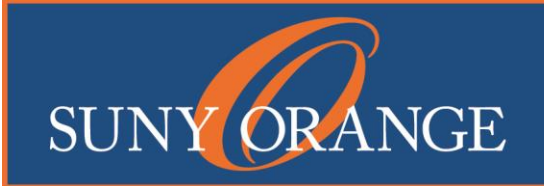

www.sunyorange.edu